## **Viewing Loan E-Statements**

- Sign into your Online Banking account
- Select Accounts on the Left panel (see screenshot)

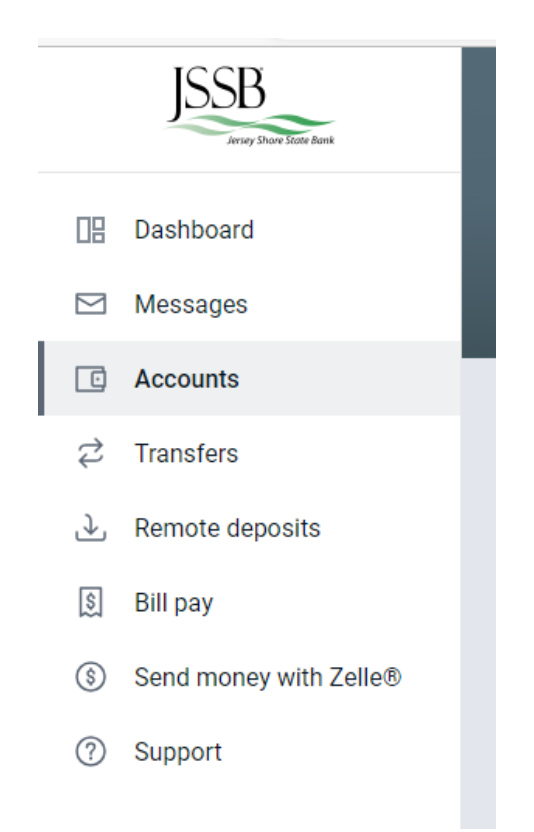

- When in the Account in the upper right choose Statements.

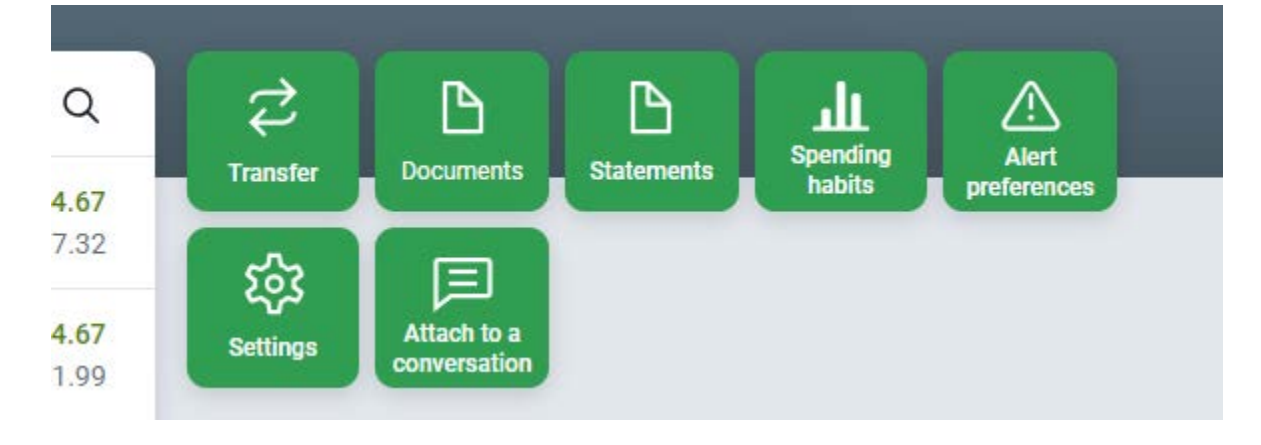

- Select the Account or Accounts that you want to see Statements for.

| ccount(s)     | Document Type |     | Date Range |             |   |        |
|---------------|---------------|-----|------------|-------------|---|--------|
| Check Plus    |               | All |            | Most Recent | * | Filter |
| All           |               |     |            |             |   |        |
| Check Plus    |               |     |            |             |   |        |
| Checking      |               |     |            |             |   |        |
| Free Checking |               |     |            |             |   |        |
| HELOC 0012    |               |     |            |             |   |        |

- Choose the Document Type that you want to see or leave it at ALL.

| ccount(s)       | Document Type |           | Date Range |             |   |        |
|-----------------|---------------|-----------|------------|-------------|---|--------|
| Multi-Select +2 | *             | All       |            | Most Recent | - | Filter |
|                 |               | All       |            |             |   |        |
|                 |               | Statement |            |             |   |        |
|                 |               | Notice    |            |             |   |        |
|                 |               | Tax       |            |             |   |        |

- Choose the Date Range for the Documents that you want to see.

| Account(s)      | Docume | nt Type | Date Range |                     |  |        |
|-----------------|--------|---------|------------|---------------------|--|--------|
| Multi-Select +2 | ▼ All  |         |            | Most Recent 💌       |  | Filter |
|                 |        |         |            | Most Recent         |  |        |
|                 |        |         |            | Current Month       |  |        |
|                 |        |         |            | Prior Month         |  |        |
|                 |        |         |            | Prior 3 Months      |  |        |
|                 |        |         |            | Prior 6 Months      |  |        |
|                 |        |         |            | Prior Calendar Year |  |        |
|                 |        |         |            | Date Range          |  |        |

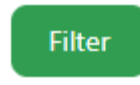

- Then click the FILTER button to start the search
- Your Results will display. Click on the Description to open/view the document.

| Account(s)      |            | Document Type | Date Range                             |          |
|-----------------|------------|---------------|----------------------------------------|----------|
| Multi-Select +2 | *          | All 👻         | Prior 3 Months Filter                  |          |
| Account         | Date       | Туре          | Description                            | Download |
| HELOC 0012      | 08/18/2023 | Statement     | TimeLine Billing Statement August 2023 | ৶        |
| HELOC 0012      | 07/20/2023 | Statement     | TimeLine Billing Statement July 2023   | ৶        |
| HELOC 0012      | 06/20/2023 | Statement     | TimeLine Billing Statement June 2023   | ৶        |